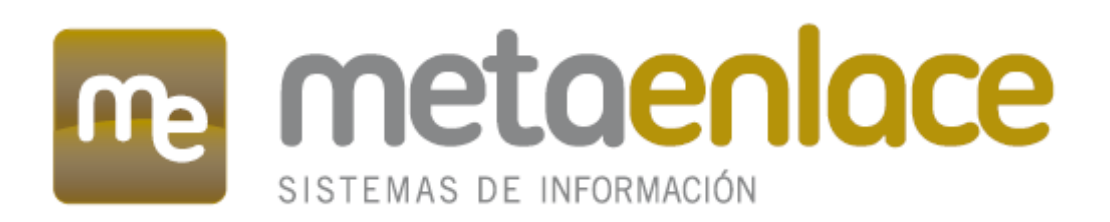

# CARGA CARM EUROPA

MANUAL DE USUARIO

**CARM PRESIDENCIA** 

# **REVISIONES**

| Cliente  | CARM PRESIDENCIA                                                    |
|----------|---------------------------------------------------------------------|
| Proyecto | CARGA CARM EUROPA                                                   |
| Objeto   | MANUAL DE USUARIO DEL SISTEMA DE INFORMACIÓN DEL CITADO<br>PROYECTO |

| Documento                   | Manual Usuario CARGA CARM EUROPA (1.1).doc |
|-----------------------------|--------------------------------------------|
| Documentos de<br>referencia | •                                          |

| Revisión | Fecha    | Autor                                          | Responsabilidad                                                          |
|----------|----------|------------------------------------------------|--------------------------------------------------------------------------|
| 0.1      | 08/10/15 | Omar Enrique Somoano Fernández<br>(MetaEnlace) | Creación                                                                 |
| 1.0      | 08/10/15 | Omar Enrique Somoano Fernández<br>(MetaEnlace) | Revisión                                                                 |
| 01/01/15 | 19/10/15 | Omar Enrique Somoano Fernández<br>(MetaEnlace) | Revisión.<br>Se ha añadido la<br>configuración del portlet<br>calendario |

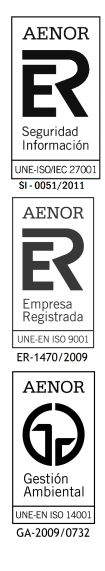

AVISO: Este documento es propiedad de MetaEnlace Sistemas de Información S.L., (en adelante **METAENLACE**®) y su forma y contenido están protegidos por los **Derechos de Propiedad Intelectual**.

El usuario únicamente tiene derecho a un uso privado de los mismos, y necesita autorización expresa de **METAENLACE**® para su cesión, arrendamiento, distribución, comunicación pública y especialmente comercializarlos, o hacer uso de cualquier derecho perteneciente a su titular.

# **INDICE**

| 1 Introducción                             | 5 |
|--------------------------------------------|---|
| 2 Descripción general                      | 5 |
| 3 Alcance del sistema                      | 5 |
| 4 Subsistemas                              | 6 |
| 5 Descripción detallada de funcionalidades | 7 |

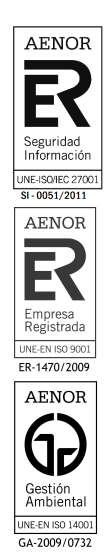

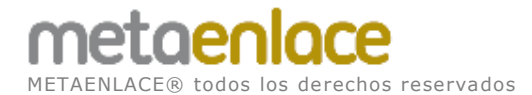

# **INDICE FIGURAS**

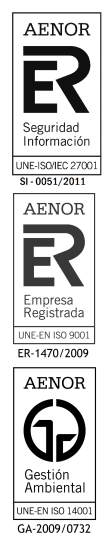

CARM PRESIDENCIA

Página 4 de 40

# 1 INTRODUCCIÓN

Este documento describe todas las funcionalidades abordadas en el presente sistema de información desde el punto de vista del usuario final.

- Edición de las Secciones Principales del Inicio
- Como hacer la traducción de una página
- Como manejar los banner
- Como clasificar las noticias (etiquetas)
- Tutorial sobre documento o imagen, y meterlo en contenido
- Como crear páginas nuevas.
- Como crear contenido y las cajas
- Como crear una convocatoria o programa
- Calendario

# 2 DESCRIPCIÓN GENERAL

Este documento describe las tareas más generales para el mantenimiento de contenidos del portal CARM EUROPA.

# **3 ALCANCE DEL SISTEMA**

El alcance del presente proyecto es la carga de contenidos en un portal para dar servicios al ciudadano sobre temas de ámbito Europeo para CARM PRESIDENCIA. Dicha implantación incluirá el análisis, diseño, construcción e implantación del portal <u>http://portaleslr.carm.es/</u> para la gestión de contenidos.

## 3.1 IDENTIFICACIÓN DE USUARIOS

| Usuario       | Perfil                                                 | Responsabilio                                        | lad              | Dedi                  | cación         |           |
|---------------|--------------------------------------------------------|------------------------------------------------------|------------------|-----------------------|----------------|-----------|
| Administrador | Administrador de la<br>aplicación y usuario<br>experto | responsable<br>mantenimiento<br>contenidos<br>portal | del<br>de<br>del | Edición<br>contenidos | de<br>de la wo | los<br>eb |
| Usuario       | Usuario de la web                                      | ninguna                                              |                  | Navegar<br>contenidos | por<br>de la w | los<br>eb |

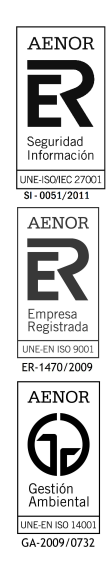

# **4 SUBSISTEMAS**

El portal CARM Europa no se divide en subsistemas, tiene una única zona para administrar el portal.

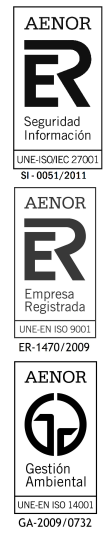

# 5 DESCRIPCIÓN DETALLADA DE FUNCIONALIDADES

## 5.1 PRINCIPIOS GENERALES

La nueva aplicación constará de un conjunto de formularios o pantallas y de informes o listados.

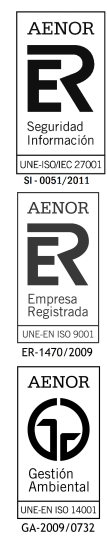

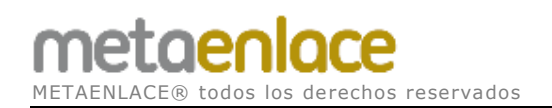

## 5.2 COMO SUBIR O INTRODUCIR UN DOCUMENTO O IMAGEN, PARA USARLO EN UN CONTENIDO

Estando **identificados en el portal**, accedemos a la opción "**Contenido**" desde el menú "**Administración**"

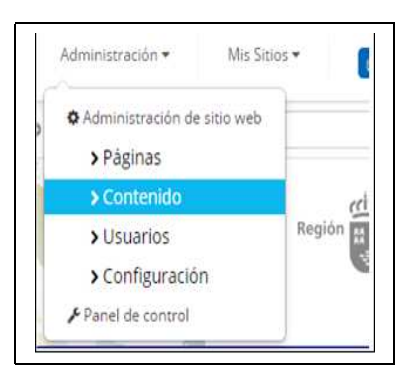

Nos encontramos en la zona de Administración, buscamos en el menú de la izquierda, la opción "**Documentos y multimedia**", y pulsamos en dicha opción. De esta forma visualizamos los documentos o imágenes a la derecha de nuestra pantalla.

|                             | · · · · | Documentos y r      | multimedia                                                                                                    |                      |
|-----------------------------|---------|---------------------|----------------------------------------------------------------------------------------------------|----------------------|
| Páginas                     |         |                     |                                                                                                    |                      |
| Contenido                   | ×.      | 🕈 III00 -           |                                                                                                    |                      |
| & Newsletter Administration | 17      | O Reciențe          | Adden ar por * Adden ar por * * Adden ar por * Adden ar por * Adden ar por * Adden ar por * Adden ar por * Adden ar por * Adden ar por * Adden ar por * Adden ar por * Adden ar por * Adden ar por * * Adden ar por * * Adden ar por * * Adden ar por * * Adden ar por * * Adden ar por * * Adden ar por * * * * * * * * * * * * * * * * * * * | miniouas 🔹           |
| Contenido Web               | V       | 🔺 Mío               | Inicio                                                                                                    |                      |
| 🖀 Documentas y multimedia   |         | 🕮 Examinar por lipo |                                                                                                    |                      |
| n Bioga                     |         |                     | Accede a estos archivos en modo sin con                                                                                                    | exión utilizando Lif |
| ua Faras                    |         |                     |                                                                                                    |                      |
| Di Wio                      |         |                     |                                                                                                    |                      |
| E CAVI Admin                |         |                     | NA RATION                                                                                                    | UROPEAN              |
| 🛱 Listas de datos dinámicas |         |                     | 0 1 1 1                                                                                                    | 1                    |
| Portales CARM Info          |         |                     |                                                                                                    | -                    |
| 🖾 Cargador de Excel         |         |                     |                                                                                                    |                      |
| Enlaces                     |         |                     | Banner Tribunal de Cuentas Banner                                                                                                    | Enbunal de Justica   |

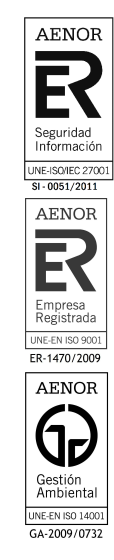

Desde la pantalla anterior podemos seleccionar un documento o un elemento multimedia, o añadirlo desde el botón "**Añadir**"

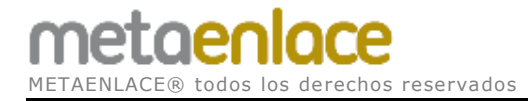

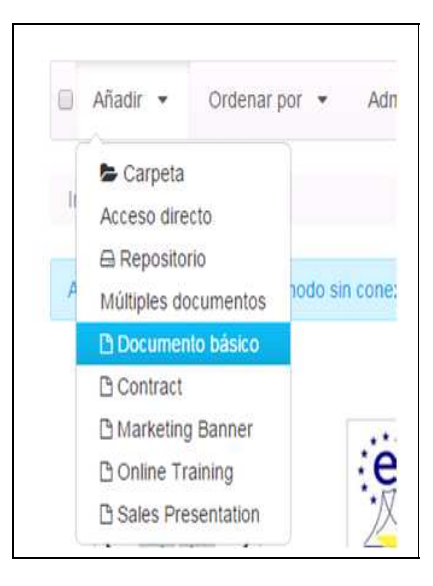

Y a continuación rellenamos los campos siguientes:

| Los documer                         | ntos deben ser menores de 297712K                                 |
|-------------------------------------|-------------------------------------------------------------------|
|                                     |                                                                   |
| Carpeta                             |                                                                   |
| пнсю                                |                                                                   |
| Archivo                             |                                                                   |
| Archivo<br>Seleccionar ar           | Ningún archivo seleccionado                                       |
| Archivo<br>Seleccionar ar<br>Titulo | rchivo Ningún archivo seleccionado                                |
| Archivo<br>Seleccionar ar<br>Titulo | Ningún archivo seleccionado                                       |
| Archivo<br>Seleccionar ar<br>Titulo | rchivo Ningún archivo seleccionado<br>Ningún archivo seleccionado |

Vamos a subir una imagen, por ejemplo

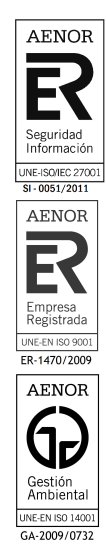

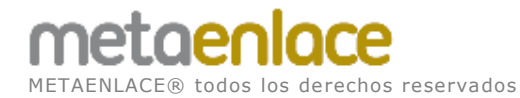

| Inicio                                        |                                 |
|-----------------------------------------------|---------------------------------|
|                                               |                                 |
| Archivo                                       |                                 |
| Seleccionar a                                 | archivo ejemplo_imagen_eures.jp |
| Titula                                        |                                 |
| LITUIO                                        |                                 |
|                                               |                                 |
| Mi ejemplo el                                 | ures                            |
| Mi ejemplo el                                 | ures                            |
| Mi ejemplo el<br>Descripción                  | ures                            |
| Mi ejemplo el<br>Descripción<br>Mi ejemplo el | ures                            |
| Mi ejemplo er<br>Descripción<br>Mi ejemplo er | ures                            |
| Mi ejemplo en<br>Descripción<br>Mi ejemplo en | ures                            |
| Mi ejemplo el<br>Descripción<br>Mi ejemplo el | ures                            |

No meteremos ninguna tipo de información sobre la clasificación en esta imagen.

| BENEFICIAF | RIOS |  |
|------------|------|--|
| Q Seleccio | nar  |  |
| Banners    |      |  |
| Q Seleccio | nar  |  |
| Secciones  |      |  |
| Q Seleccio | nar  |  |
| TEMAS      |      |  |
| Q Seleccio | nar  |  |
| Topic (2)  |      |  |
| Q Seleccio | nar  |  |
|            |      |  |
| Etiquetas  |      |  |
|            |      |  |
|            |      |  |

El resto de campos los dejados también como vienen por defecto.

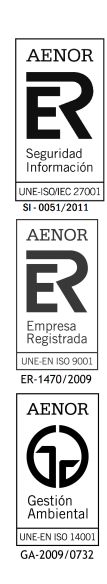

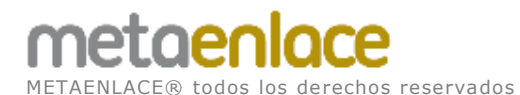

| • Q, Seleccionar            |                                    |
|-----------------------------|------------------------------------|
| Permisos<br>Visible por     |                                    |
| Cualquier persona (Dol Cuer | <ul> <li>Más opciones »</li> </ul> |
| Cualquier persona (Roi Gue: |                                    |

Publicamos y vemos la imagen añadida en el listado.

NOTA: si no aparece la imagen en miniatura, actualizar o refrescar la página.

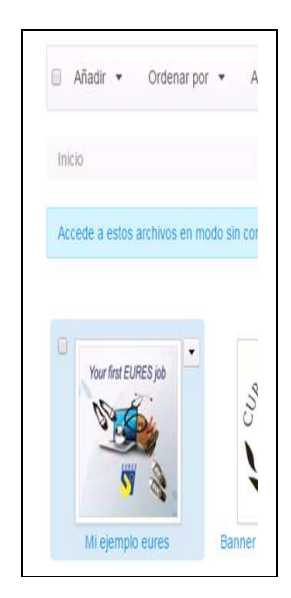

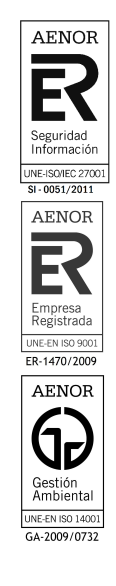

## 5.2.1 INSERTAR IMAGÉN EN UN CONTENIDO

Ahora vamos a insertar la imagen del apartado anterior, en un contenido web, dentro de una página. Para lo cual navegamos hasta el contenido elegido y si estamos ya autentificados podemos utilizar el botón "Editar" para modificar este contenido web.

# metaenlace

METAENLACE® todos los derechos reservados

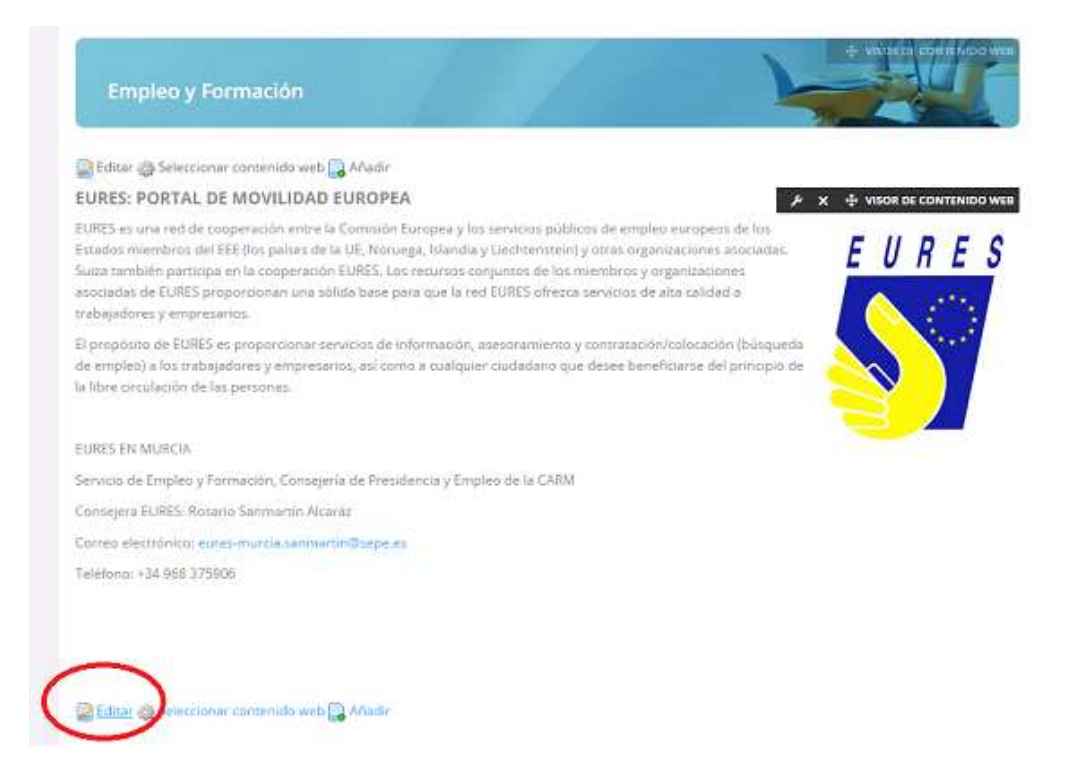

Ahora podemos editar el contenido web, mediante una caja de edición, en esta caja existe un botón para añadir una imagen fácilmente (sin conocimientos de programación). Pinchamos en un parte de la caja para indicar donde vamos a poner la imagen, y luego pulsamos el botón.

| Contensido                                                                                                    |  |
|----------------------------------------------------------------------------------------------------|--|
| Normal - Ta - A- D- B I U S x, x*                                                                                                    |  |
| ( ★ ≫   X ℃ @ @ @ ■ X   Q ℃ ♥ □ □ □ = # ?? ■ ± ± ≡                                                                                                    |  |
| 🖻 Fuente HTML 🕷 🦔 🕅 🚰 🦉 🏛 🕲 Ω                                                                                                    |  |
| EURES EN MURCIA<br>Servicio de Empleo y Formación, Consejería de Presidencia y Empleo de la CARM<br>Consejera EURES: Rosario Sanmartin Alcaráz<br>Correo electrônico: euror-murcia senmartin@sepe.es<br>Teléfono: +34 968 37/906 |  |
| AÑADIR IMAGEN AQUI                                                                                                    |  |
| body p                                                                                                    |  |

Tras pulsar el botón anterior, lo primero es buscar la imagen subida al servidor, pulsamos sobre el botón "Ver servidor"

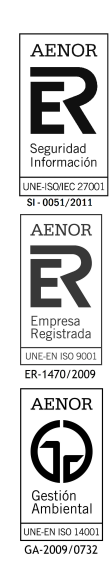

# metaenlace

METAENLACE® todos los derechos reservados

| Información de Imagen Vínculo Avanzado URL Ve Texto Alternativo                                                                                                    | Clasificació<br>Planificació<br>Pagina o v<br>Pagina o v<br>Ver Servidor<br>Ampos pe                                            |
|----------------------------------------------------------------------------------------------------|----------------------------------------------------------------------------------------------------|
| URL Ve                                                                                                    | Planificació<br>Pagina di<br>Ver Servidor<br>Ver Servidor<br>ampos pri                                                          |
| URL Ve                                                                                                    | Pegina ch<br>Pegina ch<br>Ver Servidor<br>amoos pr                                                                              |
| Texto Alternativo                                                                                                    | Ver Servidor                                                                                                    |
|                                                                                                    | Campos D                                                                                                    |
|                                                                                                    |                                                                                                    |
|                                                                                                    | Se crear                                                                                                    |
| Anchura Previsualización                                                                                                    | se mod                                                                                                    |
| Altura<br>Metus. Vivamus diam purus, cursus a, c<br>non, facilisis vitae, nulla. Aenean dictum<br>tortor. Nunc iaculis, nibh non iaculis alid<br>felis euismod neque, sed ornare massa<br>velit. Nulla pretium mi et risus. Fusce mi<br>tempor id, cursus ac, ullamcorper nec, e<br>tortor. Curabitur molestie. Duis velit aug<br>condimentum at, ultrices a, luctus ut, ord<br>pellentesque egestas eros. Integer curs<br>cursus faucibus, eros pede bibendum sy<br>tempus tellus justo quis ligula. Etiam eg | Guardar<br>I acinia<br>juam, orci<br>mauris sed<br>pede,<br>nim. Sed<br>ue,<br>i. Donec<br>us, augue in<br>em, in<br>et tortor. |
|                                                                                                    |                                                                                                    |
| Alineación                                                                                                    |                                                                                                    |
| <no defir="" td="" 🔻<=""><td></td></no>                                                                                                    |                                                                                                    |
|                                                                                                    |                                                                                                    |
| Aceptar                                                                                                    | Cancelar                                                                                                    |

Buscamos en la carpeta CarmEuropa, la imagen "Mi ejemplo Eures.jpg"

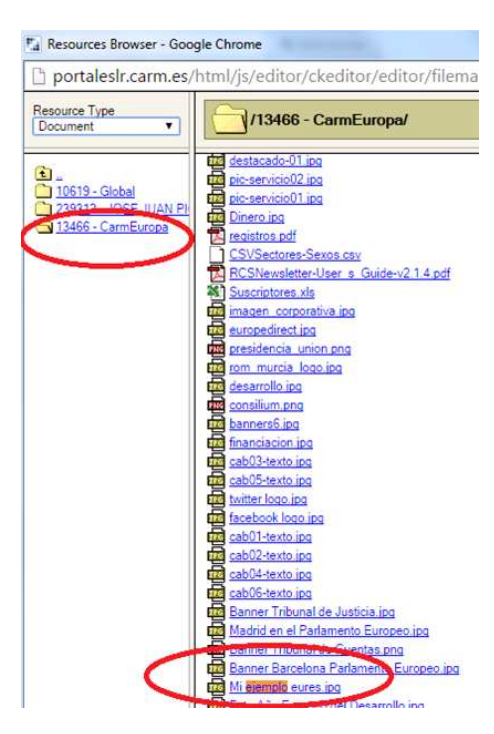

Tras localizar la imagen, a gusto le podemos dar otros parámetros o valores a la imagen, como por ejemplo: ancho, alto, etc. Finalmente pulsaremos sobre el botón **Aceptar**.

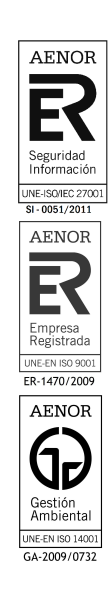

#### MANUAL USUARIO CARGA CARM EUROPA

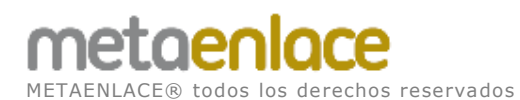

| (reconcernent average)                                                      | (<br>Lage search) | figueness)   | 1                                                                                                    |  |
|-----------------------------------------------------------------------------|-------------------|--------------|----------------------------------------------------------------------------------------------------|--|
| Información de Imagen                                                       | Vinculo           | Avanzado     |                                                                                                    |  |
| URL                                                                         |                   |              |                                                                                                    |  |
| /documents/13466/0/M                                                        | +ejemplo+e        | eures/018670 | )31 Ver Servidor                                                                                                    |  |
| Texto Alternativo                                                           |                   |              |                                                                                                    |  |
| Your first EURES job                                                        |                   |              |                                                                                                    |  |
| Anchura Previ                                                               | sualización       |              |                                                                                                    |  |
| 150 a ¢<br>Altura<br>150<br>Borde<br>0<br>Esp.Horiz<br>10<br>Esp.Vert<br>10 | Your first E      | URES job     | Lorem ipsum dolor<br>sit amet,<br>consectetuer<br>adipiscing elit.<br>Maecenas feugiat<br>consequat diam,<br>Maecenas metus.<br>Vivamus diam<br>purus, cursus a,<br>commodo non,<br>facilisis vitae, nulla.<br>Aenean dictum<br>lacinia tortor. Nunc |  |
| Alineación<br>Izquierda 🔻                                                   |                   |              |                                                                                                    |  |

Y ya tenemos nuestra imagen insertada, solo nos quedaría **Publicar** para que estos cambios se muestren en el contenido web.

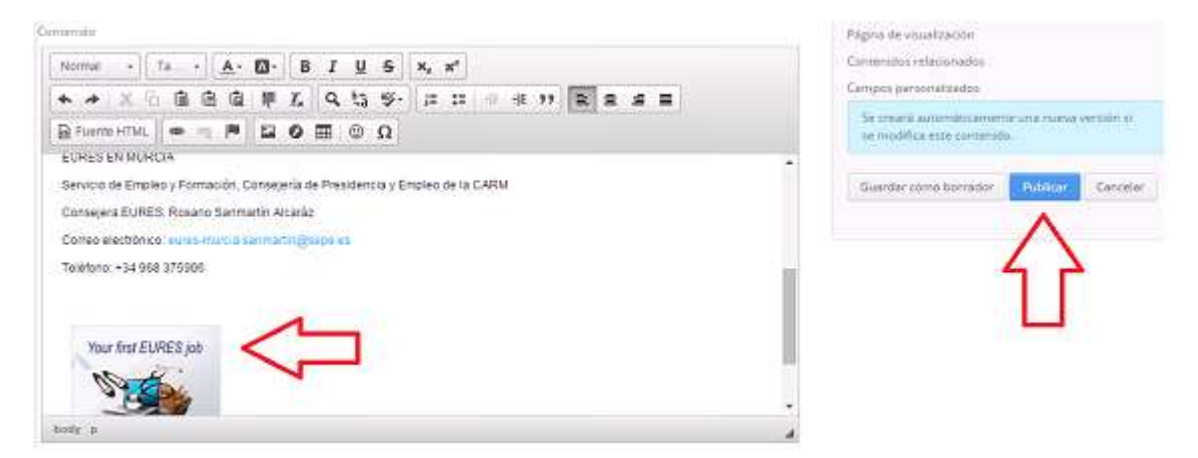

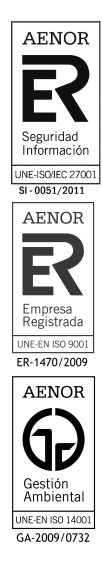

# 5.3 TRADUCIR UNA PÁGINA A OTROS IDIOMAS

Para traducir los contenidos web, tenemos que ir contenido a contenido e ir proporcionando la traducción adecuada.

Si estamos autentificados en el portal veremos un botón **Editar** en los contenidos web, pulsaremos sobre dicho botón.

NOTA: Si no vemos el botón y estamos autentificados actualizar la página de nuevo.

| CarmEuropa                               | / Inicio J                            | Empleo y Formación                                 | <ul> <li>Bectary prácticas laborales</li> <li>Añadir</li> </ul> | Frograma EURODISEA                                        |                                                |                                                                          |
|------------------------------------------|---------------------------------------|----------------------------------------------------|-----------------------------------------------------------------|-----------------------------------------------------------|------------------------------------------------|--------------------------------------------------------------------------|
| Emp                                      | leo y F                               | ormación                                           | +/2                                                             | 100                                                       | 1                                              |                                                                          |
| 😭 Editar 🎲                               | Seleccion                             | ar contenido web                                   | Añadır                                                          |                                                           |                                                |                                                                          |
| PROGR                                    | AMA                                   | EURODISE                                           | A                                                               |                                                           | Þ                                              | X ♣ VISOR DE CONTENIDO WEB                                               |
| Eurodisea et<br>meses, a los             | s un progr<br>jóvenes q               | ama de intercambio<br>ue están buscando            | o de la Asamblea de las Regio<br>trabajo y que tengan de 18 a   | ones de Europa que ofrece<br>v 30 años.                   | prácticas en el extra                          | njero, de entre de tres a siete                                          |
| La Asamblea<br>más amplia<br>el marco de | i de las Re<br>de Europa<br>este prog | giones de Europa (/<br>. La Región de Mun<br>rama. | RE) es una red independiero<br>sa forma perte de la ARE por     | te de regiones europeas y<br>· lo que los jóvenes de la R | constituye la organiz<br>legión pueden optar a | ación de cooperación interregional<br>a hacer prácticas profesionales en |
| El objetivo e<br>su conocimii            | s proporci<br>ento sobri              | onar a los jóvenes a<br>reita.                     | lguna experiencia profesion                                     | al y, a la vez, darles la opo                             | rtunidad de aprender                           | i una lengua extranjera o mejorar                                        |
| -                                        |                                       |                                                    |                                                                 |                                                           |                                                |                                                                          |
| Editar                                   | section                               | ar contenido web                                   | Añadir                                                          |                                                           |                                                |                                                                          |

Pulsa en "Añadir traducción"

#### PROGRAMA EURODISEA

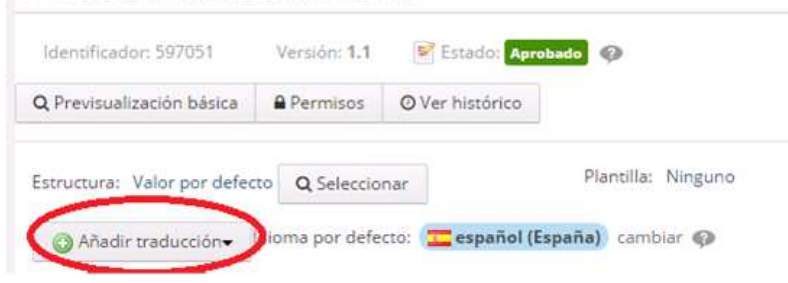

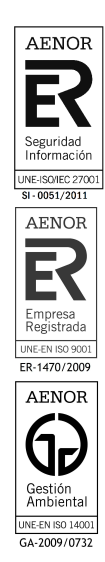

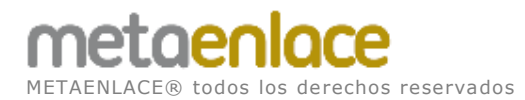

#### Simplemente introducir el titulo y texto traducidos:

| Traducir co                                      | ntenido w                                         | ieb a inglê                              | s (Estad                    | los U                | nidos                 | 3)               |                |                   |                                 |                  |                           |                         |                  |                                  |                  |                |             |
|--------------------------------------------------|---------------------------------------------------|------------------------------------------|-----------------------------|----------------------|-----------------------|------------------|----------------|-------------------|---------------------------------|------------------|---------------------------|-------------------------|------------------|----------------------------------|------------------|----------------|-------------|
| Titulo (Reque                                    | erido)                                            |                                          |                             |                      |                       |                  |                |                   |                                 |                  |                           |                         |                  |                                  |                  |                |             |
| PROGRAM                                          | EURODY                                            | SSEY                                     |                             |                      |                       |                  |                |                   |                                 |                  |                           |                         |                  |                                  |                  |                |             |
| Contenido                                        |                                                   |                                          |                             |                      |                       |                  |                |                   |                                 |                  |                           |                         |                  |                                  |                  |                |             |
| Heading                                          | 3 • 7                                             | fa •                                     | <u>A</u> - 1                | Δ-                   | В                     | I                | U              | s                 | ×,                              | Xs               |                           |                         |                  |                                  |                  |                |             |
| •                                                | XG                                                | ê Ĝ                                      | ģ                           | <b></b>              | <u>I</u> <sub>x</sub> | ٩                | ₽,ª            | ₩F-               | 2=                              | ::               | +10                       | -12                     | 99               | Ē                                | Ŧ                | ≞              |             |
| Fuent                                            | e HTML                                            | •                                        |                             | ١                    | 0                     |                  | ٢              | Ω                 |                                 |                  |                           |                         |                  |                                  |                  |                |             |
| EUROI<br>Eurodyssey<br>The Assemb<br>framework o | DYSSI<br>is an exch<br>ly of Europ<br>f this prog | EY PR<br>lange prog<br>pean Regi<br>ram. | COGI<br>ram of t<br>ons (AE | RA<br>he A:<br>R) is | M<br>ssem<br>an ir    | bly of<br>Idepei | Europ<br>ndent | pean F<br>I netwo | legion<br>irk of E<br>. in turi | s offe<br>Curope | rs inter<br>an re<br>them | nship<br>gions<br>the o | s abro<br>and is | bad, fri<br>i the la<br>inity to | om thi<br>ingest | ree to<br>Euro | o se<br>ope |

Y publicar:

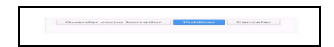

Para ver la traducción seleccionamos el idioma desde el panel superior:

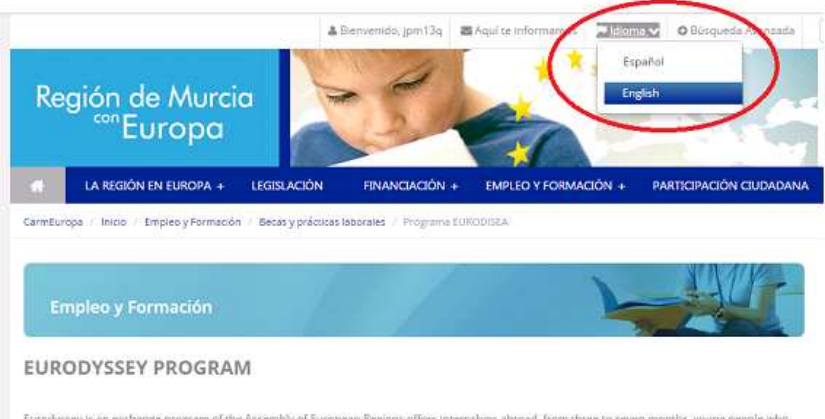

Eurodyssey is an exchange program of the Assembly of European Regions offers internships abroad, from three to seven months, young people who are seeking work and have 18 to 30 years.

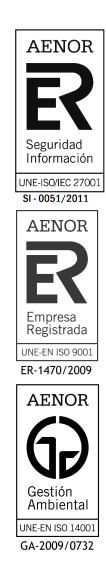

# 5.4 LAS NOTICIAS, CLASIFICACION 5.4.1 QUE ES UNA ESTRUCTURA

Una posible **definición de estructura**: es un conjunto de información sin ningún tipo de representación.

Pero vamos a ver un ejemplo, supongamos que tenemos un periódico, para escribir una noticia o articulo ¿que necesitamos?, pues un titulo, una entrada, una imagen, el texto completo de la noticia, etc. Lo que **NO** es una estructura es como mostramos dicha información o sea: el tamaño de letra, el tipo de la fuente, etc

*Liferay* usa las estructuras para definir que van a llevar los contenidos del portal, así por ejemplo en el caso de una noticia se crea una estructura con lo que llevara o puede llevar una noticia. Así cuando creemos una noticia tenemos que proporcionar la información que nos viene indicada en la estructura.

#### 5.4.2 CREAR UNA NOTICIA

Desde el **panel de administración** de Liferay, entramos en **Contenido** y luego en **Contenido Web**, veremos un listado de ESTRUCTURAS que tiene LIFERAY creadas en este portal web. Pero realmente ahora solo nos interesa la que esta asociada a las NOTICIAS del portal, que es **GL\_EST\_NOTICIA**. Tal y como podemos ver en la siguiente figura:

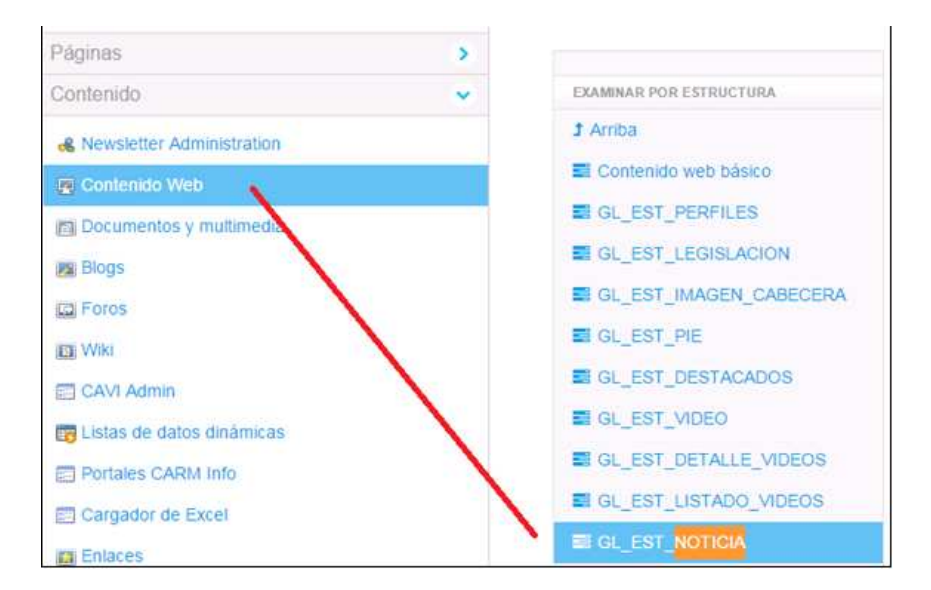

Al pulsar sobre **GL\_EST\_NOTICIA** nos muestra todas las noticias. Pero si lo que queremos es crear una nueva noticia, desde el botón "**Añadir**" Buscamos ese mismo nombre de plantilla, para crear una noticia con los campos que tiene dicha estructura elegida.

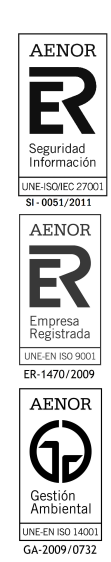

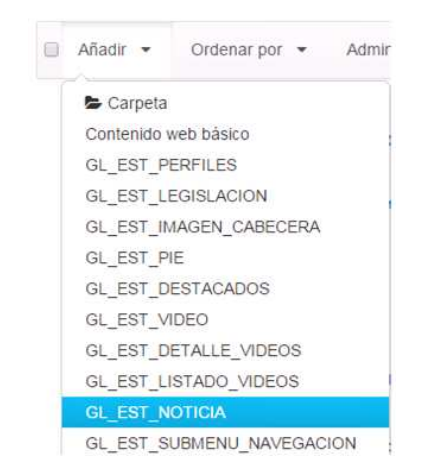

Tanto si estamos editando o creando una nueva noticia tenemos que rellenar los siguientes campos que aparecen en la siguiente imagen: Titulo, Nombre Corto, Fecha Noticia, etc. Podemos ver dicha estructura en la imagen siguiente:

| Identificador: 59163  | 5 Vers     | ión: 1.2 | Estado: A       | probado       |              |               |                         |
|-----------------------|------------|----------|-----------------|---------------|--------------|---------------|-------------------------|
| Q Previsualización be | ásica 🔒 P  | ermisos  | O Ver histórico | Oesc          | argar        |               |                         |
| Estructura:           | 0.01       |          |                 | Plantilla: Gl | _PLT_NOTICIA | Q Seleccionar | Pedro Anto<br>CDR       |
| defecto)              | Q Seleccio | nar (u   | sar ia de por   |               |              |               | Contenido               |
| Idioma por defecto:   | 💼 español  | (España  | a)) cambiar 🍄   | Añadir tr     | aducción•    |               | Resumen<br>Clasificació |
| l'itulo (Requerido)   |            |          |                 |               |              |               | Planificació            |
| Pedro Antonio Sánche  | z nombrac  |          |                 |               |              |               | Página de s             |
| l'itulo (Requerido)   |            |          |                 |               |              |               | Contenidos<br>Campos pe |
| Vombre corto          | z nomorao  |          |                 |               |              |               | Se crear<br>versión s   |
| Fecha Noticia (Requer | ido)       |          |                 |               |              |               | Guardar                 |
| 2010010045            |            |          |                 |               |              |               | Cancelar                |

Tras rellenar los campos anteriores podríamos publicar y el contenido estaría ya creado, pero para que aparezca la noticia, en el lugar determinado, tenemos que indicar donde se va a visualizar dicho contenido, este será el siguiente paso.

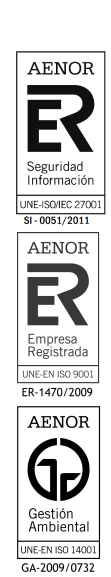

Tenemos que ir al menú de la derecha y seleccionar "**Página de visualización**" y después con el botón "**Seleccionar**" elegir la ruta que se muestra en la imagen.

| Identificador: 591635         | Versión: 1.2     | Estade Apr      | obado                         |                                                                                                    |
|-------------------------------|------------------|-----------------|-------------------------------|----------------------------------------------------------------------------------------------------|
| Q Previsualización básica     | Permisos         | O Ver histórico | <ul> <li>Descargar</li> </ul> |                                                                                                    |
| Página de visualizaci         | ón®              |                 |                               | Pedro Antonio Sánchez<br>CDR                                                                                                    |
| Páginas públicas > Inicio > I | Noticias > Detai | le Noticia 🗙    |                               | Contenido                                                                                                    |
| Q Seleccionar                 |                  |                 |                               | Resumen                                                                                                    |
| /er contenido en Detalle Noti | cia              |                 |                               | Clasificación                                                                                                    |
|                               |                  |                 |                               | Planificación temporal                                                                                                    |
|                               |                  |                 |                               | <ul> <li>Department of a construction of the second second se</li></ul> |

Finalmente tenemos que elegir en que páginas queremos que aparezcan publicadas referencias a estas noticias (aparecen como miniaturas en la parte derecha del portal). Para eso tenemos que darle unas etiquetas que permitan clasificar estas noticias. Hay etiquetas ya predefinidas así en este ejemplo vemos 3.

Para incluir etiquetas debemos ir a la opción "**Clasificación**" del menú de la derecha de la imagen siguiente y pulsar sobre el botón "**Añadir**".

Si elegimos la etiqueta "**principal**" la noticia saldrá publicada en la parte derecha de la página principal. Ídem si elegimos etiquetas con nombres de otras páginas.

| ipo                                                            | Contenido       |
|----------------------------------------------------------------|-----------------|
| General                                                        | Resumen         |
|                                                                | Clasificación   |
| ENEFICIARIOS                                                   | Planificación b |
| Q Seleccionar                                                  | Página de visu  |
| anners                                                         | Contenidos re   |
| Q Seleccionar                                                  | Campos perso    |
| Secciones                                                      |                 |
| Q Seleccionar                                                  | Se creará a     |
| EMAS                                                           | veraion arai    |
| Q Seleccionar                                                  | Guardar cor     |
| opic (2)                                                       | Cancelar        |
| Q Seleccionar                                                  |                 |
|                                                                |                 |
| tiquetas                                                       |                 |
| principal 🗙 🛛 la región en europa 🗴 🔹 participación en la ue 🗙 |                 |
| + Añadir Q Seleccionar Sugerencias                             |                 |

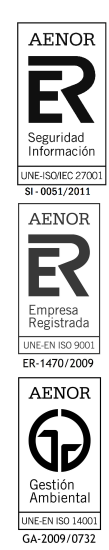

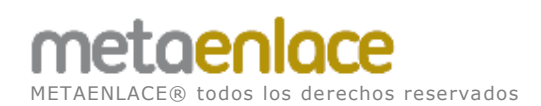

Nos queda, muy importante ponerle a la noticia una fecha de publicación, así como, fechas de expiración y revisión.

| Planificación t    | emporal | Banner Financiacion         |
|--------------------|---------|-----------------------------|
| Fecha de publicaci | in      | Contenido                   |
| 26/12/2014         | 11.40   | Clasificación               |
| Fecha de expiració | a i,    | Planticación temporal       |
| 09/10/2016         | 10.19   | Página de visualización     |
| 🐼 No expira        |         | Contenidos relacionados     |
|                    |         | Campos personalizados -     |
| Fecha de revisión  |         | Se creará automáticament    |
| 09/07/2016         | 10.19   | versión si se modifica este |
| 🗷 No revisado      |         | Guardar como borrador       |
|                    |         | Cancelar                    |

Finalmente publicamos las noticias, y están aparecerán enlazadas desde el banner de noticias, por ejemplo.

| NOTICIAS |                                                      |
|----------|------------------------------------------------------|
| Ver todo |                                                      |
| Kh       | Pedro Antonio Sánchez<br>nombrado miembro<br>del CDR |
|          | 06-10-2015                                           |

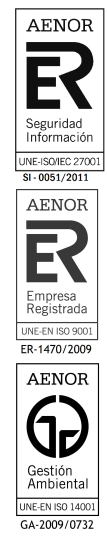

# 5.5 LAS SECCIONES PRINCIPALES, DE LA PÁGINA DE INICIO

En la página de inicial tenemos unas secciones que podemos modificar.

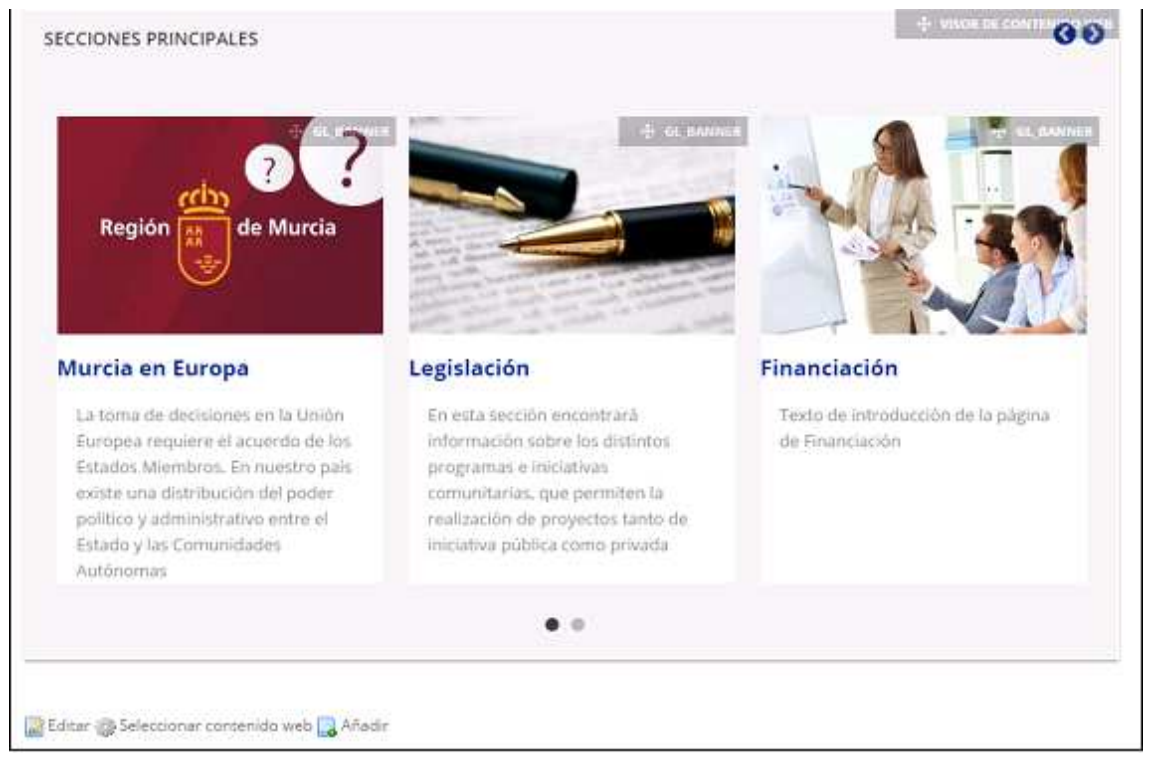

Si estamos autentificados, podemos desplegar el menú "+ GL\_BANNER", y después ir a "Preferencias".

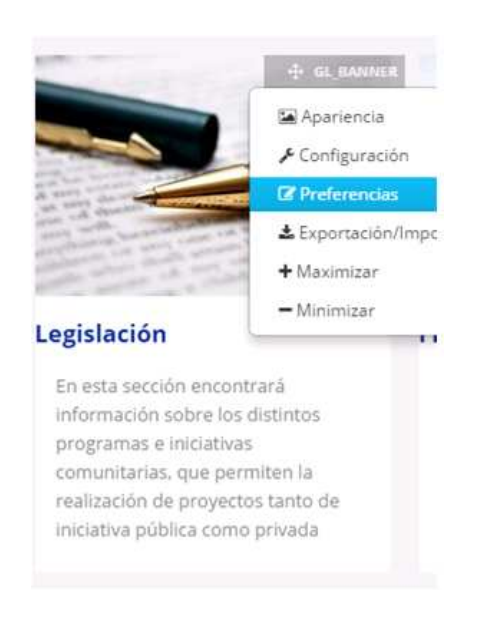

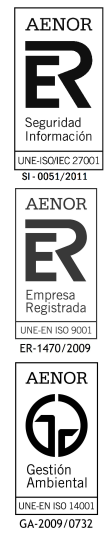

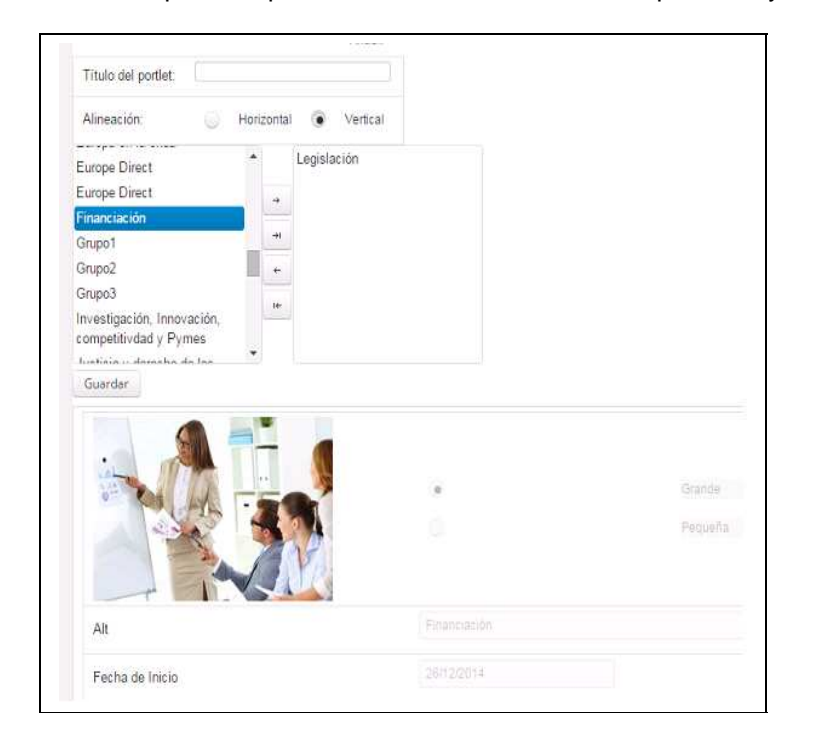

Se abre una ventana que nos permite cambiar el contenido por otro ya creado.

Simplemente movemos de un lado para otro, el contenido.

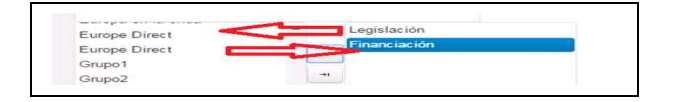

Y le damos a guardar:

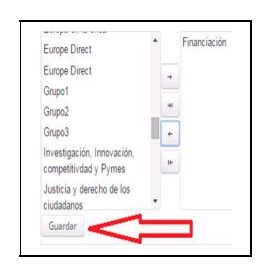

Y volvemos "Atrás".

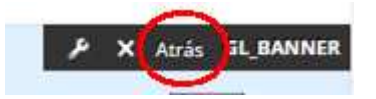

Podemos ver como hemos modificado las secciones principales repitiendo una de ellas.

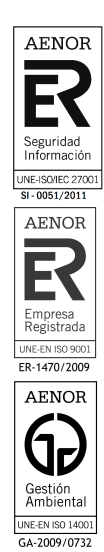

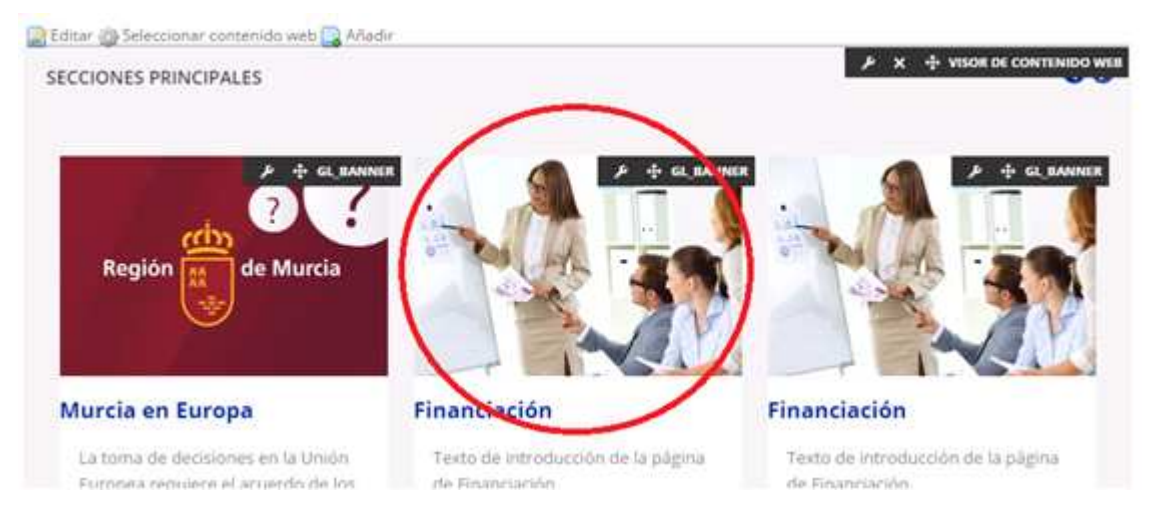

Pero si queremos crear una sección desde cero, la manera más rápida, sería volar a "**Preferencias**", y pulsar sobre "**GL\_PLT\_DESTACADOS**":

Y rellenaríamos todos los campos siguientes (pongamos de ejemplo la sección de financiación)

| identificador, 222712 Versión 1.1 📝 Estado: Aprobado                   |                            |
|------------------------------------------------------------------------|----------------------------|
| Q Previsualización básica Permisos Ø Ver histórico Ø Descargar         |                            |
| Estructura                                                             | Banner Fir                 |
| GL_EST_BANNERS Q Seleccionar (Usaria de por                            | Q Seleccionar<br>Contenido |
| defecto)                                                               | Resumen                    |
| Idioma por defecto: 🚍 español (España) cambiar 🤗 💿 Añadir traducción • | Clasificació               |
|                                                                        | Planificació               |
| Itulo (Requendo)                                                       | Página de                  |
| Banner Financiación                                                    | Contenidos                 |
| magen (Requerido)                                                      | Campos pe                  |
| Tinanciacion (pg                                                       | Se crear                   |
| At the second second                                                   | VERSIONS                   |
| Seleccionar Limpiar                                                    |                            |
| Seleccionar Limpiar                                                    | Guardar                    |

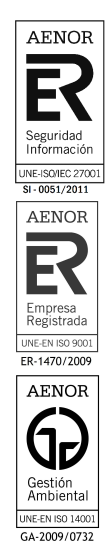

#### MANUAL USUARIO CARGA CARM EUROPA

metaenlace METAENLACE® todos los derechos reservados

| O r cquerte |                         |  |
|-------------|-------------------------|--|
| Grande      |                         |  |
| Titulo      |                         |  |
| Financiac)  |                         |  |
| Href Tit    | 0                       |  |
| /web/c      | meuropa/financiacion-eu |  |
| E Abri      | n ventana nueva         |  |
| Descripció  |                         |  |
| Texto de li | oducción de la págin    |  |
| Href De     | cripción                |  |
| /web/c      | meuropa/financiacion-eu |  |
| Abri        | n ventana nueva         |  |
| Fecha Inici |                         |  |
| 26/12/201   |                         |  |
| Fecha Fin   |                         |  |
| 12/07/202   |                         |  |

Finalmente tenemos que clasificar este contenido o sección principal, para lo cual se pulsará sobre el botón "**Seleccionar**" y se elegirá una categoría ya creada o se creara una nueva.

| Clasificación               |   | Banner Finar            |
|-----------------------------|---|-------------------------|
|                             |   | Contenido               |
| Libo                        |   | Resumen                 |
| General                     | • | Clasificación           |
| BENEFICIARIOS               |   | Planificación           |
| Q Seleccionar               |   | Página de vis           |
|                             |   | Contenidos n            |
| Banners                     |   | Campos pers             |
| Secciones<br>Financiación × |   | Se creará<br>versión si |
| Q Seleccionar               |   | Guardar co              |
| TEMAS                       |   | Cancelar                |
| Q Seleccionar               |   |                         |
| Topic (2)                   |   |                         |
| Q Seleccionar               |   |                         |

La sección estaría creada pero hay que seleccionarla tal y como indicamos en el principio de este apartado.

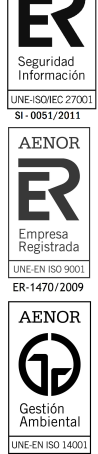

GA-2009/0732

AENOR

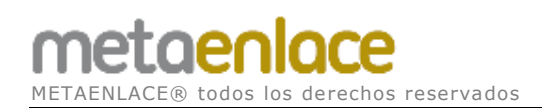

# 5.6 MODIFICAR LOS BANNER LATERALES

Primeramente vamos a ver como se configuran los banner, por eso debemos estar autentificados en el portal e irnos a una página que contenga algún banner. Nos aparecerá sobre los banner, un menú de nombre **GL\_BANNER** pulsamos sobre **GL\_BANNER**, y después en **Preferencias**.

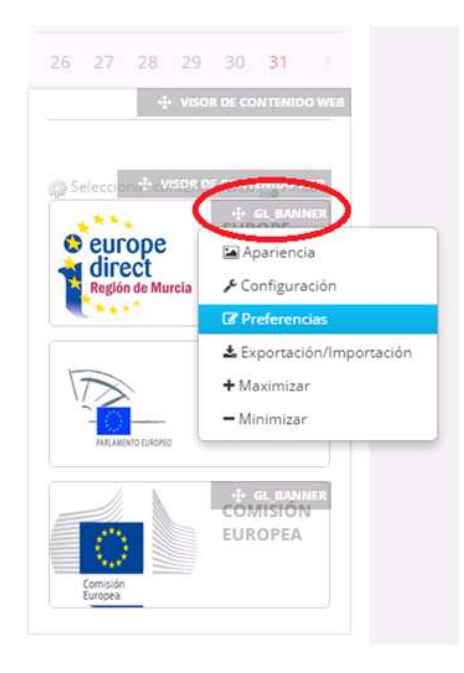

Nos aparecerá un menú para seleccionar el banner, vemos que esta seleccionado uno llamado "Grupo1", pero ¿qué es exactamente Grupo1?

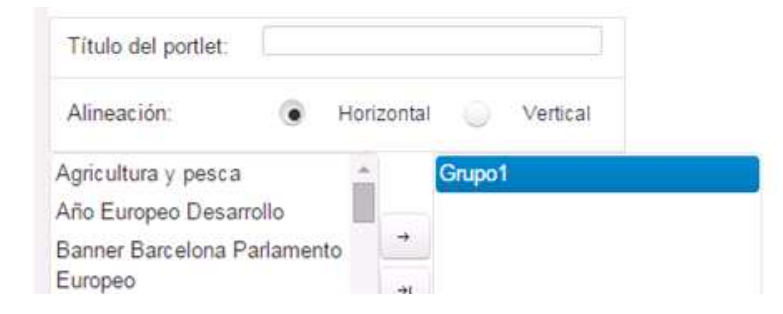

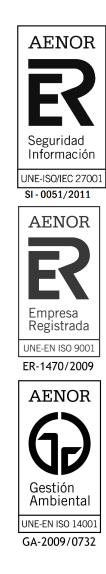

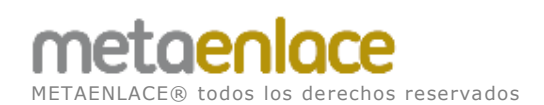

Al pulsar sobre "**Grupo1**", vemos información relativa a dos banner, por lo que realmente los que estamos haciendo es colocar un conjunto de banner ¿Es **Grupo1** un par de banner?

| Arreadon:  Aprovide y pesca Afro Burges Desarrolo Banner Boccons      | Veter                                                                                                    |            |
|-----------------------------------------------------------------------|----------------------------------------------------------------------------------------------------|------------|
| Peramento Burboso<br>Benter La Unión<br>Buropes<br>Benter Tribunal de |                                                                                                    |            |
| Cuentas Buropes<br>Banner Tribunal de 💌                               |                                                                                                    |            |
|                                                                       |                                                                                                    |            |
| europe                                                                |                                                                                                    | laws a     |
| Región de Murcia                                                      |                                                                                                    | (again)    |
| 1. 1. 1. 1. 1. 1. 1. 1. 1. 1. 1. 1. 1. 1                              |                                                                                                    |            |
| AL CONTRACTOR                                                         | (Logical)                                                                                                    |            |
| erta de Fr                                                            |                                                                                                    |            |
| та                                                                    |                                                                                                    |            |
| Cescitocon                                                            |                                                                                                    |            |
| Hief Truc                                                             |                                                                                                    |            |
| Hiter Description                                                     | 0                                                                                                    |            |
|                                                                       | 1                                                                                                    |            |
|                                                                       |                                                                                                    | Distance - |
|                                                                       |                                                                                                    |            |
|                                                                       | ( ) +                                                                                                    |            |
| Fecha de Mico                                                         | and the second second s |            |
|                                                                       |                                                                                                    |            |
| echa de Pri                                                           |                                                                                                    |            |
| echa de Fin<br>Tho                                                    |                                                                                                    |            |

Hasta ahora sabemos que tenemos en la posición de un banner colocada una configuración llamada "Grupo1", que te colocar un par de banner. Ahora vamos a ver como crear un banner.

#### Vamos a la "Administración de sitio web", a "Contenido"

| Administración 🕶    | Mis Sitie |
|---------------------|-----------|
| O Administración de | sitio web |
| > Páginas           |           |
| > Contenido         |           |
| r contennes         |           |

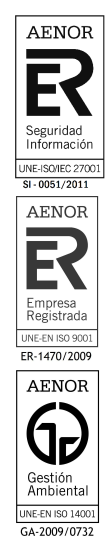

#### Y buscaremos desde "Contenido Web" la estructura GL\_EST\_BANNER

| Páginas                     | > |                         |
|-----------------------------|---|-------------------------|
| Contenido                   | ~ | EXAMINAR POR ESTRUCTURA |
| & Newsletter Administration |   | 1 Arriba                |
| 🛃 Contenido Web             |   | Contenido web básico    |
| ini Documentos y multimedi  |   | SL_EST_PERFILES         |

Editaremos el contenido "Banner lateral Europa Direct", vemos que en la sección de contenido, tiene un titulo, una imagen, etc, si creásemos un banner nuevo deberíamos darle todos los campos pedidos.

| Estructura:                                                               | Banner lateral Europe Direct                                    |
|---------------------------------------------------------------------------|-----------------------------------------------------------------|
| GL_EST_BANNERS Q Seleccionar (Usar la de por                              | Contenido                                                       |
| defecto)                                                                  | Resumen                                                         |
| Idioma por defecto 🛛 🚈 español (España) ) cambiar 🤷 🧔 Añadir traducción - | Clasificación                                                   |
|                                                                           | Planificación tempóral                                          |
| Titulo (Requerido)                                                        | Página de visualización                                         |
| Banner lateral Europe Direct                                              | Contenidos relacionados                                         |
|                                                                           | Campos personalizados                                           |
| Imagen (Requerido)                                                        |                                                                 |
| europedirect2 (pg                                                         | Se creará automáticamente un<br>versión si se modifica este con |
| Seleccionar Limpiar                                                       |                                                                 |
| Alt Imagen                                                                | Guardar como borrador P                                         |
| Europe Direct                                                             | Cancelar                                                        |
| Tamaño (Requerido)                                                        |                                                                 |
| ll Pequeña                                                                |                                                                 |
| Grande                                                                    |                                                                 |

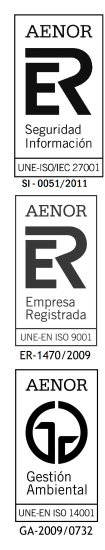

El resto de campos:

# metaenlace METAENLACE® todos los derechos reservados

| Tam         | naño (Requerido)               |  |
|-------------|--------------------------------|--|
| © P         | equeña                         |  |
| • G         | rande                          |  |
| Títu        | lo                             |  |
| Eur         | rope Direct                    |  |
| 1           | Href Título                    |  |
|             | http://europedirect.europa.eu/ |  |
| Ī           | Abrir en ventana nueva         |  |
| Des         | cripción                       |  |
|             | Href Descripción               |  |
| Ē           | Abrir en ventana nueva         |  |
| Fecl        | ha Inicio                      |  |
|             |                                |  |
| 09/         | 01/2015                        |  |
| 09/<br>Fecl | 01/2015<br>ha Fin              |  |

Aunque lo que nos interesa realmente es la opción "**Clasificación**" del menú lateral, la cual sirve para clasificar el banner. Los banner tenemos que organizarlos por categorías, así en este caso el banner creado para Europa Direct esta en 2 categorías:

| Clasificación            | Banner later    |
|--------------------------|-----------------|
|                          | Contenido       |
| Tipo                     | Resumen         |
| General 🔻                | Classificación  |
| BENEFICIARIOS            | Planificación t |
| Q Seleccionar            | Pàgina de vis   |
| Response                 | Contenidos re   |
| Europe Direct X Grupo1 X | Campos pers     |
| Q Seleccionar            | Se creará a     |
| Secciones                | versión si s    |
| Q Seleccionar            | Guardar co      |
| TEMAS                    | Cancelar        |
| Q Seleccionar            |                 |
| Topic (2)                |                 |
| Q Seleccionar            |                 |

Tenerlos en categorías nos permite mostrar los banner en el portal web **filtrando** por dichas categorías, así si vamos a la pagina inicial los banner que se muestran son los de las categorías Banner1, Banner2, Banner3.

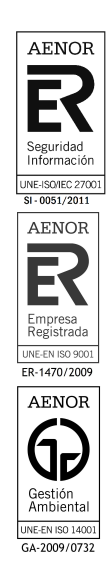

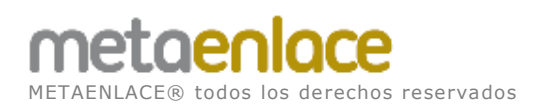

## 5.6.1 COMO CREAR UNA NUEVA CATEGORIA

En el punto anterior vimos que tenemos una serie de categorías, como por ejemplo **Grupo1** que la usamos para hacemos un conjunto de banner que serán mostrados en la barra de banner del portal.

Podemos crear más desde el menú de administración de contenido, desde Contenido, opción Categorías

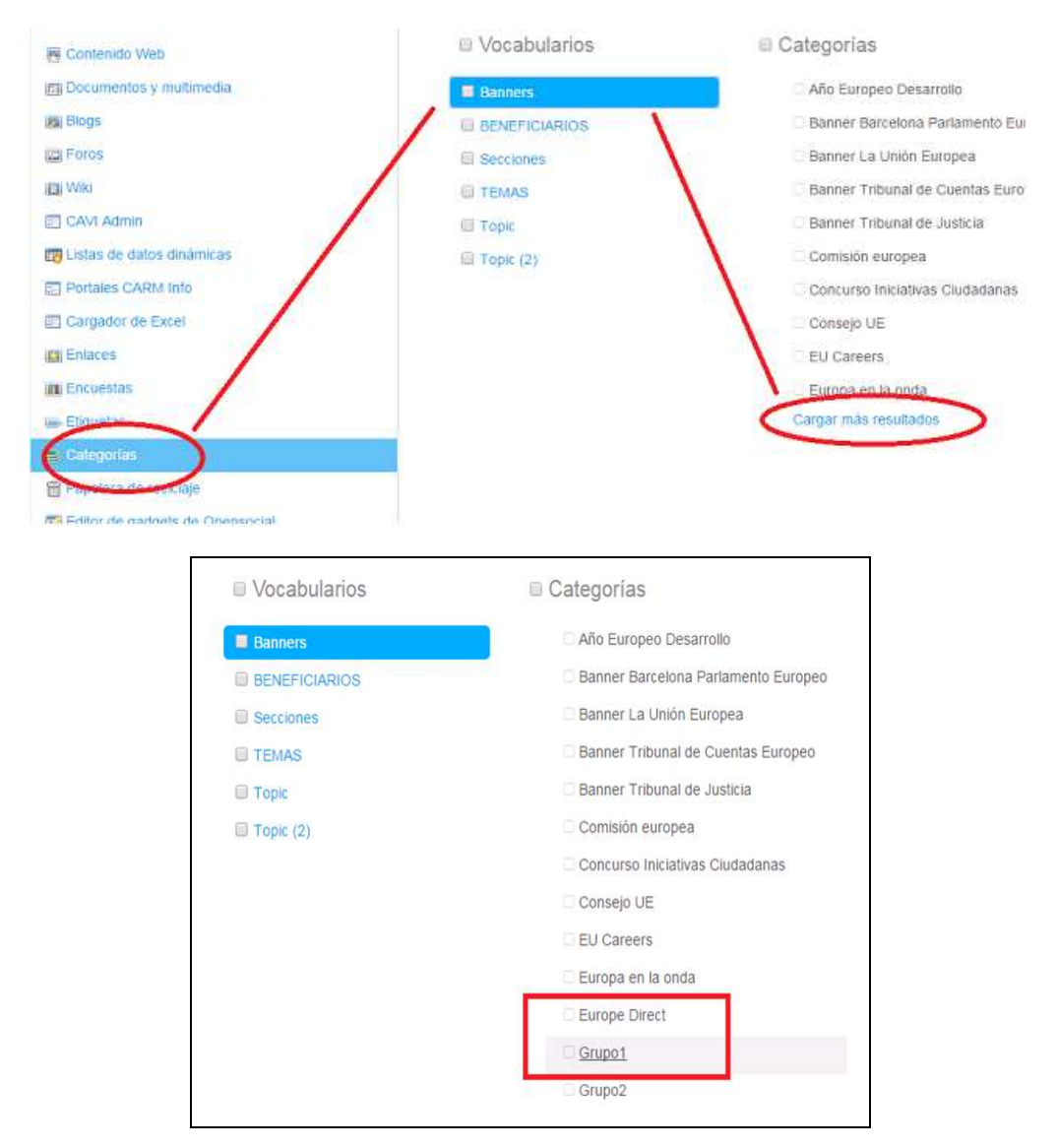

Y desde aquí podemos crear más categorías pero inicialmente no haría falta ya que el portal tiene las categorías creadas necesarias actualmente.

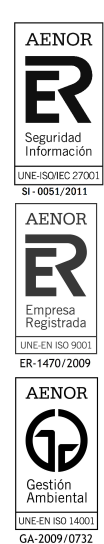

# 5.7 CREAR UNA CONVOCATORIA O PROGRAMA

El procedimiento es similar en ambos casos, si por ejemplo estamos en la página de PROGRAMAS, buscamos un enlace que ponga "Añadir UE\_EST\_PROGRAMA".

| Financiación                                                       | 101/10                    | Ф. Унари ре сонтолор или       |
|--------------------------------------------------------------------|---------------------------|--------------------------------|
| 📓 Editar 🎲 Seleccionar contenido web<br>🗅 Añadir UE_EST_PROGRAMA ◄ | Añadir                    | チ X 💠 PUBLICADOR DE CONTENIDOS |
| Introduzca una cadena à buscar entre los<br>PROGRAMAS              | programasi                |                                |
| Titulo                                                             | Descripción               |                                |
| Programa Operativo                                                 | Ejemplo de programa       | + info                         |
| Programa Ejecutivo                                                 | Introducir la descripcion | + info                         |

Tras pulsar nos aparecerá la estructura de un programa, e iremos rellenando los campos correspondientes.

| Nuevo UE_EST_P          | ROGRAMA                                        |                            |                            |               |
|-------------------------|------------------------------------------------|----------------------------|----------------------------|---------------|
| Estructura: UE_EST_PROG | RAMA 📄 🔍 Selecciona<br>añol (España) cambiar 🍕 | r (Usar la de por defecto) | Plantilla: UE_PLT_PROGRAMA | Q Seleccionar |
| Titulo (Requerido)      |                                                |                            |                            |               |
| TITULO                  |                                                |                            |                            |               |
| Nivel                   |                                                |                            |                            |               |
| Programa                | ×                                              |                            |                            |               |
|                         |                                                |                            |                            |               |
| Base normativa          |                                                |                            |                            |               |
|                         |                                                |                            |                            |               |

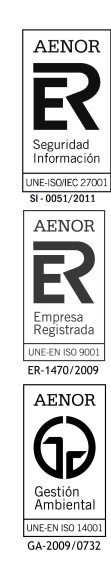

Tras rellenar los campos solo nos quedaría "publicar".

| Desumen                 |          |          |
|-------------------------|----------|----------|
| tesumen                 |          |          |
| Clasificación           |          |          |
| Planificación temporal  |          |          |
| Página de visualización |          |          |
| Contenidos relacionados |          |          |
| Permisos                |          |          |
| Campos personalizados   |          |          |
| Guardar como borrador   | Publicar | Cancelar |

Para el caso de las convocatorias, habría que ir a la página de "CONVOCATORIAS" y pulsar sobre el enlace "Añadir UE\_EST\_CONVOCATORIA"

| Financiación                                                         |                                                    |                        |
|----------------------------------------------------------------------|----------------------------------------------------|------------------------|
| Editar 🖑 Seleccionar contenido web 😭 Añadir                          | <i>₽</i> ×                                         | + PUBLICADOR DE CONTEN |
| Introduzca una cadena a buscar entre las convocator<br>CONVOCATORIAS | ass 7                                              |                        |
| Título<br>La Convocatoria Especial de ejemplo                        | Descripción<br>La Convocatoria Especial de ejempio | = info                 |

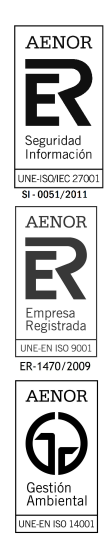

GA-2009/0732

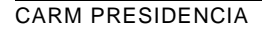

# 5.8 CREAR PÁGINAS Y CONTENIDOS.

## 5.8.1 CREAR PÁGINAS EN EL MENU

Pongamos de ejemplo la página de "Fondos Europeos", vamos a crear una página similar a ella.

| ≛ lenne                                                                                                    | sesión 🗃                                         | l'Aqui te informentos                                                | ⊯ldioms <del>v</del>                                  | 0 Binqu                                    | eda Avenceda                                    |      |       |      |        | Q,     | 00  | 00 |
|----------------------------------------------------------------------------------------------------|--------------------------------------------------|----------------------------------------------------------------------|-------------------------------------------------------|--------------------------------------------|-------------------------------------------------|------|-------|------|--------|--------|-----|----|
| Región de Murcia                                                                                                    | •                                                |                                                                      |                                                       |                                            |                                                 |      | Re    | gión |        | s Muri | in. |    |
| 1 LA REGIÓN EN EUROPA + LEGISLACIÓN FINANC                                                                                                    | IACIÓN +                                         | EMPLEO Y FORM                                                        | ICIÓN + P                                             | ARTICIPACK                                 | IN CIUDADANA                                    | LA I | INIÓN | EURO | PEA +  | 6      |     |    |
| armőurope inlos Rnatclesión fonitm function                                                                                                    |                                                  |                                                                      |                                                       |                                            |                                                 |      |       |      |        |        |     |    |
|                                                                                                    | 10                                               | 1-                                                                   | 1                                                     | -                                          |                                                 | a.   |       | 0075 | IBRE 2 | 015    |     |    |
| Financiación                                                                                                    |                                                  |                                                                      | the sta                                               |                                            |                                                 | 67   | м     | ж    | r.     | Э.     | 5   | D. |
| ed ut perspiciatis unde ommi jste natus error st voluptatem accusantiu                                                                                                    | n doloremqu                                      | e laudantium, totam                                                  | ет арелат, е                                          | aque ipsa qu                               | ae ab ille                                      | 1.0  |       |      | ΰi.    | 727    | 3   | 84 |
| vencera ventatu e quasi anomento brane vine tuta sunt explosito, ne<br>4 quas consequentar magni dinoras atos qui ratiune colupatem segui ne<br>veccesur, adiposti velit, sed quia non munquam eius modi tempora inci- | molenem (psi<br>record: Nequi<br>duint ut labori | em volupreren quie y<br>el gorro iguisquem est<br>el doloce magnam e | olugias sit aspe<br>, qui dolorem p<br>liquam doaerat | manur aut o<br>mum quia de<br>t voluctorem | dir auc ruga,<br>dur att anvet,<br>. Ut enim ad | 3    | 9     |      | 10     | 9      | 10  | 11 |
| inima veniam, quis reservim executiationem ullam corports suvcipit labor<br>protocolem qui in aa voluptate vetit asse quam nitid moleculae comaqui                                                                     | sosam, nist in<br>nur, vel illum                 | t aliquid ex ex corrino<br>qui dolarem aum fug                       | di consequator<br>at qua volupta                      | 7 Quis auten<br>s rulla paria              | t vel eum sure<br>un?*                          | 12   | 35    | 12   |        | 36     | 17  | 18 |
| ECCIONES                                                                                                    |                                                  |                                                                      |                                                       |                                            |                                                 | 19   |       | 28   | 22     | 23     | 24  | 25 |
| FSE 🗸                                                                                                    | FE                                               | DER                                                                  |                                                       |                                            | ~                                               | . m  | 22    | 28   | 29     | 30     | 31  |    |
| Creado en 1958 apoya la immzemón y la competimidad de las<br>empresas mediante el desarrallo del capital humano en tudos                                                                                               | El Fa                                            | andu Europeo de Des<br>decer la cohesión a                           | ensilio Regional<br>IGDECONDENICE                     | l mene aurra<br>dermo de l                 | ahjenva<br>a Unide                              | -    |       |      |        |        |     |    |

Dicha página tiene un menú en la parte superior (rodeado de rojo), y tiene 3 contenidos (rodeados de color verde).

El primer paso es crear una página en el lugar adecuado, para eso debemos estar autentificados en el portal con privilegios de administrador, desde la barra superior del portal, iremos a "> Páginas":

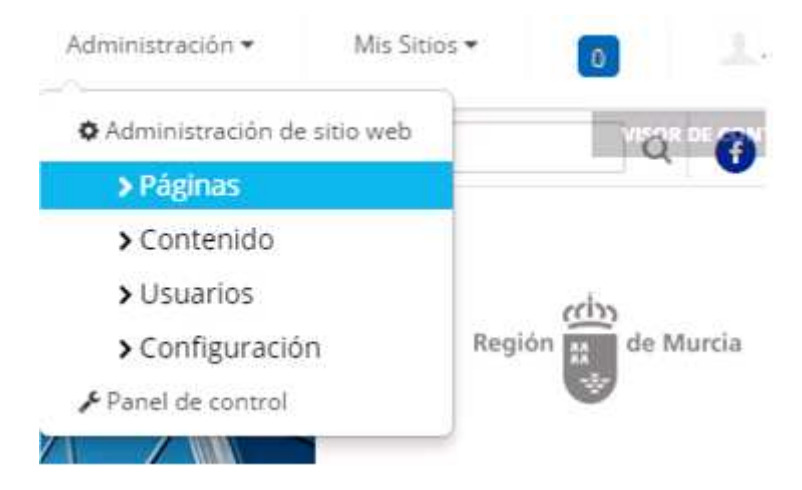

Tras lo cual podremos ver todas las páginas que tenemos, en formas de árbol:

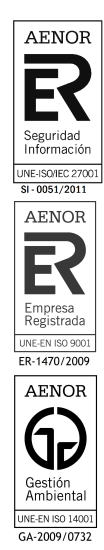

metaenlace METAENLACE® todos los derechos reservados

#### MANUAL USUARIO CARGA CARM EUROPA

| Páginas                 | <u>×</u> | Páginas públicas  | Páginas privadas  |
|-------------------------|----------|-------------------|-------------------|
| 📻 Páginas del silio web |          | i aginao poolicae | i agniss pricess  |
|                         |          | - 🗅 Páginas p     | úblicas           |
| Contenido               | >        | - 🗅 Inicio        |                   |
| Usuarios                | >        | + 🗅 La Re         | gión en Europa    |
| Configuración           |          | + 🗅 Legis         | ación             |
|                         |          | + 🗅 Finan         | ciación           |
|                         |          | + 🗅 Emple         | eo y Formación    |
|                         |          | 🗅 Partic          | ipación ciudadana |
|                         |          | 🗅 Agen            | da                |
|                         |          | 🗅 Búsqu           | leda              |
|                         |          | D Dien            | unda Augenanda    |

Pulsamos sobre la página "Financiación" y después "+ Añadir subpágina", así crearemos una pagina que cuelga de la pagina Financiación.

| - 🗅 | Financiación            | + Añadir subpágina |
|-----|-------------------------|--------------------|
| - 🗅 | Empleo y Formación      |                    |
|     | Participación ciudadana |                    |
| B   | Agenda                  | Detalles           |

Le daremos un nombre a la página, y **no tocaremos** la casilla "Ocultar en el menú de navegación" porque sino no nos aparecerá la página en el menú de la parte superior del portal web.-

| Añadir subpágina   | × |
|--------------------|---|
| Nombre (Requerido) |   |
| Jeta               |   |

Después tenemos que escoger el tipo de nuestra página, escogeremos la última opción. Con esta opción podemos duplicar el contenido y configuración de otra página, elegiremos la página "Financiación que es de la página que cuelga nuestra nueva página.

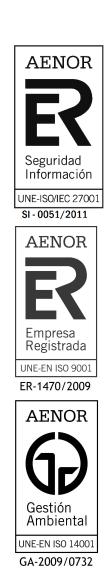

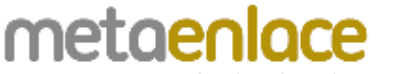

METAENLACE® todos los derechos reservados

#### MANUAL USUARIO CARGA CARM EUROPA

|   | Oficina de Bruselas                                |     |
|---|----------------------------------------------------|-----|
|   | Europe Direct                                      |     |
| 1 | Europe Direct Completo                             | 100 |
|   | Otros puntos de Información en la Región de Murcia |     |
|   | Legislacion                                        |     |
|   | El proceso legislativo en Europa                   |     |
|   | Financiación                                       |     |
|   | Fondos Europeos                                    |     |
|   | FSE                                                |     |
|   | FEDER                                              |     |
|   | FEADER                                             |     |
|   | Programas Europeos                                 |     |
| 1 | Programas                                          |     |
|   | Detaile Programa                                   |     |
|   | mas info                                           |     |
|   | Convocatorias                                      |     |
|   | Detalle Convocatoria                               |     |
|   | mas info convocatoria                              | •   |
| ſ |                                                    |     |
| ι |                                                    |     |
|   |                                                    |     |
|   |                                                    |     |
|   |                                                    |     |
|   |                                                    |     |
| _ |                                                    |     |
| h | adir nágina Cancelar                               |     |

Y así nuestra página se habrá creado:

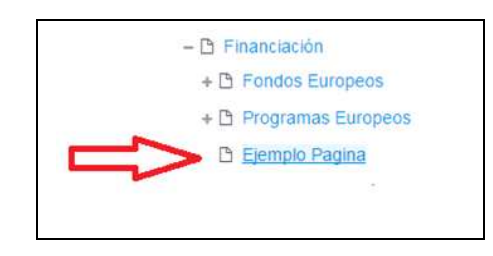

Sobre esta nueva página ya podremos modificar el contenido.

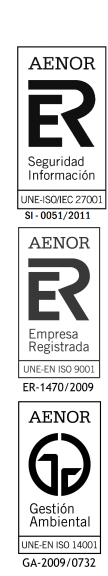

**METAENLACE**® todos los derechos reservados

## 5.8.2 CREAR O MODIFICAR EL CONTENIDO DE LAS PÁGINAS

En el punto anterior hemos visto como crear páginas, ahora tenemos que aprender a modificar el contenido web que hay en ellas. El contenido web puede ser solo un texto, un texto con imágenes o muchas más cosas, pero lo importante es saber que un contenido web se muestra en un visor de contenido web.

Si nos fijamos en la página siguiente, tenemos rodeados dos visores de contenido web, un visor muestra un texto y otro unas cajitas. Por cada visor tendremos 3 opciones o enlaces:

- 1. **Seleccionar contenido web**: Sería la opción cuando tenemos, ya el contenido creado y solo tenemos que ir a buscarlo.
- 2. **Añadir**: Opción que te permite crear un contenido nuevo y automáticamente asignárselo a este visor
- 3. Editar: Si hay que cambiar lo que tiene dentro el contenido seleccionado, que no es lo mismo que seleccionar otro distinto.

| Financiación                                                                                                    | 4- VEGA-LE CONTENIO VER                                                                                                    |
|----------------------------------------------------------------------------------------------------|----------------------------------------------------------------------------------------------------|
| 📓 Editar 🎲 Seleccionar contenido web 🎇 Añadir                                                                                                    |                                                                                                    |
| FINANCIACIÓN EUROPEA                                                                                                    | 🕂 УІВОВ DE СОМТЕМІОО МЕН                                                                                                    |
| Tsed ut perspiciats unde omnis iste natus error sit voluptatem accusantium di<br>ventatis et quasi architecto beatae vitae dita sunt explicabo. Nemo enim ips<br>consequuntur magni dolores eos qui ratione voluptatem sequi necciunt. Neg<br>adipisci velit, sed quia non numquam elus modi tempora incidunt ut labore e<br>nostrum exercitationem ultam corporis suscipit laboriosam, nisi ut aliquid ex<br>voluptate velit esse quam ninil molestiae consequatur, vel illum qui dolorem | Ioloremque laudantium, totam rem aperiam, eaque ipsa quae ab illo inventore<br>am voluptatem quia voluptas si aspernatur aut odii aut fugit, sed quia<br>ue porro quisquam est, qui dolorem ipsum quia dolor si amet, consectetur,<br>t'dolore magnam aliquam quaerat voluptatem. Ut enim ad minima veniam, quis<br>ea commodi consequatur? Quis autem vel eum iure reprehenderit qui in ea<br>eum fugiat quo voluptas nulla pariatur?" |
| Editar as Seleccionar contenido web Añadir                                                                                                    |                                                                                                    |
| Fondos Europeos                                                                                                    | Programas Europeos                                                                                                    |

Vamos a crear o **Añadir** un contenido nuevo que sustituya el texto (contenido web) que hemos marcado con una cruz en la figura siguiente

| NANCIACIÓN EUROPEA | 👂 🗙 🕂 VISOR DE CONTENIDO WEB |
|--------------------|------------------------------|
|                    |                              |
| $\sim$             |                              |

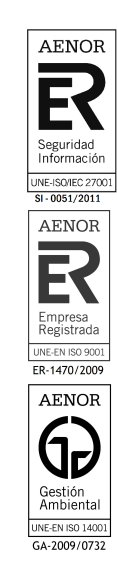

CARM PRESIDENCIA

Si nos fijamos en la ventana siguiente, nos pone "**Nuevo contenido web**". Y este contenido web es muy simple solo tenemos que poner un "titulo" y un "comentario", hay otras opciones más avanzadas pero podríamos publicar directamente.

**NOTA**: El "comentario", es una caja con aspecto a un word de office básico que te permite crear el contenido sin tener conocimientos de programación. Ahora si tienes dichos conocimientos podrás utilizar el botón **fuente HTML** para modificar el código de programación que hay por debajo del contenido que creas con ese mini-word office.

| structura: Valor por defecto | Q Seleccionar   |            |       | Plantilla | a: Ning | uno    |   |     |   |  |
|------------------------------|-----------------|------------|-------|-----------|---------|--------|---|-----|---|--|
| dioma por defecto: 🚾 españ   | iol (España) ca | ambiar 🚳   |       |           |         |        |   |     |   |  |
| ulo (Requerido)              |                 |            |       |           |         |        |   |     |   |  |
| $\prec$                      |                 |            |       |           |         |        |   |     |   |  |
|                              | A - 171 - B     | . 7 11     | 2     | و به      |         |        |   |     |   |  |
| • ~ X & @ @                  |                 | Q ta       | R\$ - | )= :=     | +16     | -jE 99 | Ł | 2 3 | = |  |
| 🙆 Fuente HTML 📔 📾 🔫          |                 | <b>.</b> © | Ω     |           |         |        |   |     |   |  |
| (1997).                      |                 |            | 141   |           |         |        |   |     |   |  |
|                              |                 |            |       |           |         |        |   |     |   |  |
|                              |                 |            |       |           |         |        |   |     |   |  |
|                              |                 |            |       |           |         |        |   |     |   |  |
|                              |                 |            |       |           |         |        |   |     |   |  |
|                              |                 |            |       |           |         |        |   |     |   |  |

Ahora vamos a editar el contenido de un visor, que es un poco más complejo:

| Fondos Europeos                            | ~                     | Programas Europeos | ~       |
|--------------------------------------------|-----------------------|--------------------|---------|
|                                            |                       |                    |         |
|                                            | ver mäs               |                    | ver mäs |
| tar 🔂 Ecitar la plantilla 🎒 Seleccionar co | ontenido web 🔒 Añadir |                    |         |

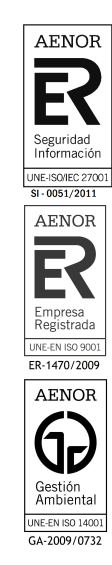

METAENLACE® todos los derechos reservados

Al editar este contenido web, vemos que ya no es tan simple como el que hemos visto en el punto anterior, ya que usa una estructura llamada "UE\_EST\_BLOQUES\_INTERIOR". Pero no es complicado, para crear un contenido con cajas debemos rellenar los campos necesarios para una caja (rodeados en verde) y si necesitamos más de una caja añadiremos otra con el botón "+" (resaltado en rojo)

| Estructura:<br>UE_EST_BLOQUES_INTERIOR Q Seleccionar (Usar la de | Plantilla: UE_PLT_BLOQUES_INTERIOR | Q Seleccionar |
|------------------------------------------------------------------|------------------------------------|---------------|
| Añadir traducción - Idioma por defecto: Español (Es              | spaña) cambiar 🍘                   |               |
| itulo (Requerido)                                                |                                    |               |
| Bloques Financiación Europea                                     |                                    |               |
| Imagen 🖗<br>Seleccionar archivo Ningún archivo seleccionado      | ſ                                  |               |
| [Mostrar]                                                        |                                    |               |
| Nombre (Requerido) 🍘<br>Fandos Europeos                          |                                    |               |
| Enlace a departamento (Requerido) 🏟<br>Fondos Europeos 🔹         |                                    |               |
| Descripción                                                      |                                    |               |
|                                                                  |                                    |               |

**NOTA**: Esta estructura tiene asociada una plantilla llamada "UE\_PLT\_BLOQUES\_INTERIOR" pero de esto no nos debemos preocupar porque esto es tarea de programación pura y dura, no es una tarea de edición de contenidos.

Por ultimo, si el contenido ya estuviera creado, pulsamos sobre "Seleccionar contenido web"

|            | 101000 | ~ ~ .     |         | n ~ n r   |   |
|------------|--------|-----------|---------|-----------|---|
|            |        | 1 1 1 1 1 |         | 01101     |   |
| P 113 A4 1 |        | 1.7154    | F 6 4   | R ( 1 P I | · |
|            |        | ~         | No. 107 |           |   |

👂 🗙 🕂 VISOR DE CONTENIDO WEB

"Sed ut perspiciatis unde omnis iste natus error sit voluptatem accusantium doloremque laudantium, totam rem aperiam, eaque ipsa quae ab illo inventore veritatis et quasi architecto beatae vitae dicta sunt explicabo. Nemo enim ipsam voluptatem quia voluptas sit aspernatur aut odit aut fugit, sed quia consequuntur magni dolores eos qui ratione voluptatem sequi nesciunt. Neque porro quisquam est, qui dolorem ipsum quia dolor sit amet, consectetur, adipisci veiit, sed quia non numquam eius modi tempora incidunt ut labore et dolore magnam aliquam quaerat voluptatem. Ut enim ad minima veniam, quis nostrum exercitationem ulliam corporis suscipit laboriosam, nisi ut aliquid ex ea commodi consequatur? Quis autem vel eum iure reprehenderit qui in ea voluptate veilt esse quam nihil molestiae consequatur, vel illum qui dolorem eum fugiat quo voluptas nulla pariatur?"

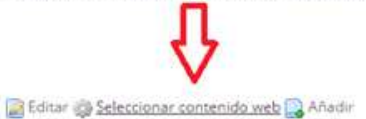

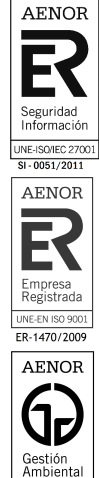

UNE-EN ISO 14001 GA-2009/0732

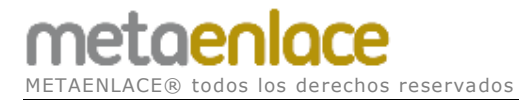

#### Aparecerá una ventana para buscar el contenido:

| Visor de      | contenido web - Configuración                                                                                       |          |  |  |
|---------------|----------------------------------------------------------------------------------------------------|----------|--|--|
| Configuración | Cilentes soportados Permisos Compartir Ámbito                                                                       |          |  |  |
| Mostrando el  | contenido: Financiación Europea                                                                                     |          |  |  |
| Q. Palabra    | s clave Buscar                                                                                                    |          |  |  |
|               |                                                                                                    |          |  |  |
| 20 Resultado  | s por página - Página 1 de 9- Mestrendo el Intervato 1 - 20 de 165 resultados.                                      |          |  |  |
| Identificador | Titulo                                                                                                    | Estado   |  |  |
| 617925        | Ejemplo Sección Principal                                                                                           |          |  |  |
| 617884        | Especial Febrero                                                                                                    |          |  |  |
| 607796        | Noticia_ejempo                                                                                                    |          |  |  |
| 607772        | La Comunidad offece a municipios y ONG un equipo técnico para que meloren sus opciones de conseguir fondos europeos |          |  |  |
| 607386        | Unidad de Oportunidades de Financiación Europea para los Municípios y el Tercer Sector                              | Aprobado |  |  |
| 597629        | ENLACE_PARTICIPACIÓN CIUDADANA EN LA UE                                                                             | Aprobado |  |  |

#### Y una vez seleccionado, pulsamos en "Guardar".

| Activar conversión a 🕫                                          |
|-----------------------------------------------------------------|
|                                                                 |
| DOC ODT PDF RTF SXW TXT                                         |
| Permitir Imprimir                                               |
| <ul> <li>Habilitar contenidos relacionados</li> </ul>           |
| Activar las valoraciones                                        |
| Activar comentarios                                             |
| Permitir valorar los comentarios                                |
| <ul> <li>Activar el incremento de contador de vistas</li> </ul> |
| $\sim$                                                          |
| Guardar                                                         |
|                                                                 |
|                                                                 |
|                                                                 |

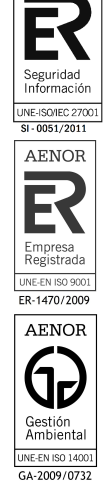

AENOR

## 5.8.3 COMO ACTIVAR EL BOTÓN IMPRIMIR UN CONTENIDO

Elegimos un contenido y desde el botón "Visor de contenido web", elegimos la opción "configuración"

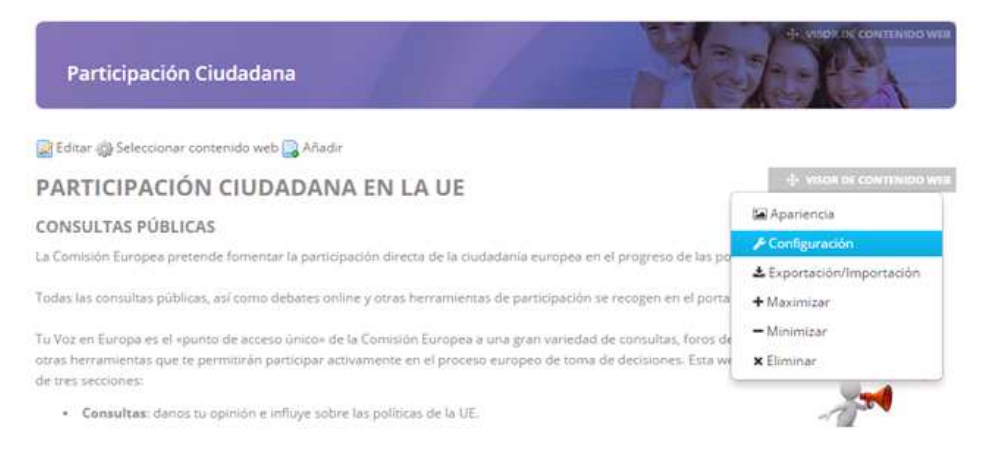

Buscamos un check o casilla, llamado "Permitir imprimir", y guardamos.

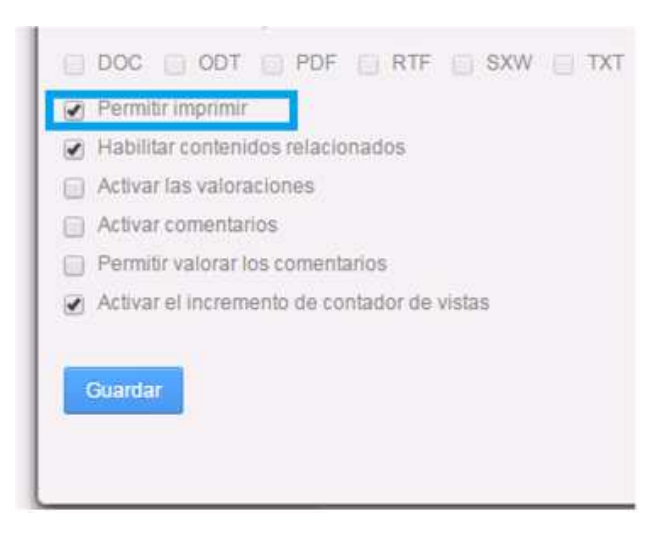

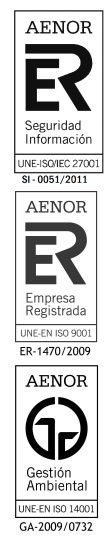

# 5.9 CALENDARIO.

El portlet calendario permite mostrar eventos, de un calendario seleccionado.

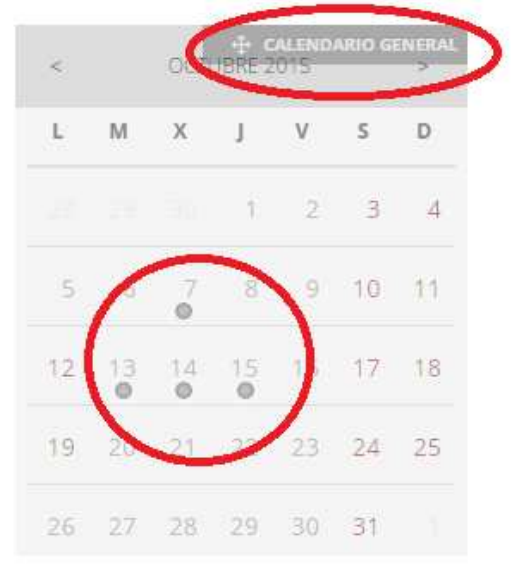

En este caso tenemos un calendario general Si nos vamos a administrar páginas en el panel de control podemos verlo como una página más:

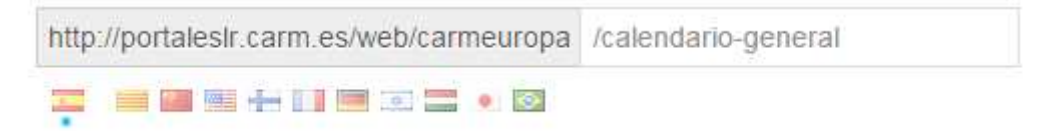

Y para modificar los eventos, nos vamos a la página:

http://portaleslr.carm.es/web/carmeuropa/calendario-general/

y pulsamos sobre el día en el que queramos añadir o quitar el evento.

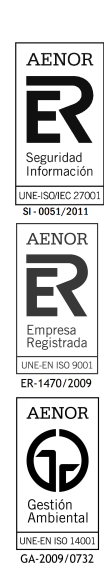